e-kanagawa (電子申請) での申請方法について

県ホームページ<LPガス物価高騰対応支金について>内の<電子申請について>に記載のURLよりお進みください。

(利用者 I D をお持ちの方は③以降を参照してください)

② 次の画面が表示されたら、利用者登録をしていない方は、「利用者登録せず に申し込む方はこちら」をクリックしてください。(テスト環境で本誌を作成し たため、手続き名及び受付期間が実施の手続きの画面と異なりますが、手続きフ ローに変わりはありません。)

| e-KANAGAWA | 神奈川県 電子申請システム                       | <ul><li><b>ユ</b> ログイン</li><li>利用者登録</li></ul> |
|------------|-------------------------------------|-----------------------------------------------|
|            |                                     | 🖮 予約手続き                                       |
| 〉 手続き申込 >  | おひ内容照会 ) 職責署名検証                     |                                               |
|            | 手続き申込                               |                                               |
| 利用者ログイン    |                                     |                                               |
| 手続き名       | 【テスト3】神奈川県LPガス物価高騰対応支援金事業参加申請       |                                               |
| 受付時期       | 2023年6月23日19時58分 ~ 2023年6月23日21時00分 |                                               |
|            | 利用者登録せずに申し込む方はこちら>                  |                                               |

利用者登録される方はこちら

既に利用者登録がお済みの方

利用者IDを入力してください

(利用者登録せずに申し込みを行った方は④以降を参照してください)

③ 利用者 I Dをお持ちの方は、I D 及びパスワードを入力してください。

| 利用者ログイン                                       |                                                              |
|-----------------------------------------------|--------------------------------------------------------------|
| 手続き名                                          | 【テスト3】 神奈川県 L P ガス物価高騰対応支援金事業参加申請                            |
| 受付時期                                          | 2023年6月23日19時58分 ~ 2023年6月23日21時00分                          |
|                                               | 利用者登録せずに申し込む方はこちら>                                           |
|                                               | 利用者登録される方はこちら                                                |
| 既に利用者登録がお                                     | 済みの方                                                         |
| 利用者IDを入力して                                    | ください                                                         |
| 利用者登録時に使用したメ<br>または各手続の担当部者かり                 | ールアドレス、<br>5受領したIDをご入力ください。                                  |
| パスワードを入力し                                     | てください                                                        |
| 利用者登録時に設定してい<br>または各手続の担当部署か・<br>忘れた場合、「バスワード | ただいたパスワード、<br>6受領したパスワードをご入力ください。<br>5忘れた場合はこちら」より再設定してください。 |

メールアドレスを変更した場合は、ログイン後、利用者情報のメールアドレスを変更ください。

④ 手続き説明の画面に移りますので、下までスクロールしていただき、利用規約をご理解いただけましたら、「同意する」をクリックしてください。

| 神奈川県 L P ガス物仰<br>応支援金事業参                      | 「高臉対             | <u>01 参加申请書(様式1).docx</u>                                     |  |
|-----------------------------------------------|------------------|---------------------------------------------------------------|--|
| 第1号様式別紙                                       |                  | 02 様式1別紙.xlsx                                                 |  |
|                                               |                  |                                                               |  |
| <利用規約>                                        |                  |                                                               |  |
| 神奈川県e-kanagaw                                 | va電子申請利          | 用規約                                                           |  |
| (200)                                         |                  |                                                               |  |
| <ul><li>(日の)</li><li>第1条 未得約(け、)</li></ul>    | e-kanagawa       | 電子申請(以下「木システム」といいます。)を利用して、神奈川県(以下「喂」といいます。)に行政単純             |  |
| に係る申請・届出・                                     | 予約等を行う           | ために必要な事項について定めるものです。                                          |  |
|                                               |                  |                                                               |  |
| (用語の定義)                                       |                  |                                                               |  |
| 第2条 本規約にお                                     | いて使用する           | i用語の意義は、次の各号のとおりとします。                                         |  |
| <ul> <li>(1)電子申請</li> <li>(2)由速デーク</li> </ul> | インツーイツ<br>オシフテムを | 下を利用して行政手続の申請・唐出寺を行うここをいいます。<br>利用して妻子申請した申請内容(活行書類を含わ))をいいます |  |
| (2) 申請 / / /                                  | ドシステムを           | が用して見」 神道の人生神道の古ていたり音楽を言む。 / えいいより、<br>側面する風人、法人又は同体をいいます。    |  |
| (4)利用者ID 利                                    | 利用者が本シ           | ステムを利用するために登録するメールアドレスをいいます。                                  |  |
| (5) 整理番号 7                                    | 利用者の電子           | 申請が本システムに到達した際に発行される番号をいいます。                                  |  |
| (6)予約番号 オ                                     | 利用者が本シ           | ステムで面談等の予約を行った際に発行される番号をいいます。                                 |  |
| 同会オストポカンを                                     |                  | まることにとり、この説明に同会いただけたたのとうかいます                                  |  |
| 回息する」ハタンで                                     | 2092             | 9ることにより、この説明に同意いただりだものとかなります。                                 |  |
|                                               |                  | トロをご理解いただけましたら、同意して進んでください                                    |  |
|                                               |                  | 工品をご理解するというようにして、商品ので進行してください。                                |  |
|                                               | -                |                                                               |  |
|                                               | 受何               | J時期は 2023年6月23日19時58分 ~ 2023年6月23日21時00分 です。                  |  |
|                                               | - Fi             | 申込む」ポタンを押す時、上記の時間をすぎていると申込ができません。                             |  |
|                                               |                  |                                                               |  |
|                                               | 6                |                                                               |  |
|                                               | C                | R. VAN                                                        |  |
|                                               |                  |                                                               |  |

⑤ 連絡先のメールアドレスを入力し、「完了」をクリックしてください。 その後、入力したメールアドレス宛にURLが送信されますので、そのU RLから再度手続きを進めてください。

| > 手続き申込                                                              | > 申込内容照会                                                                                    | > 職責署名検証                                                                                  | E                                                                                                    |                                                                                                    |
|----------------------------------------------------------------------|---------------------------------------------------------------------------------------------|-------------------------------------------------------------------------------------------|----------------------------------------------------------------------------------------------------|----------------------------------------------------------------------------------------------------|
|                                                                      |                                                                                             | 手続き                                                                                       | 甲込                                                                                                    |                                                                                                    |
| Q <b>F</b> 続き運                                                       | 訳をする                                                                                        | メールアドレスの確認                                                                                | ● 内容を入力する                                                                                                | 🚽 申し込みをする                                                                                              |
| 利用者ID                                                                | 入力                                                                                          |                                                                                           |                                                                                                    |                                                                                                    |
| 【テスト3】神奈/                                                            | II県 L P ガス物価高朋                                                                              | <b>黉</b> 対応支援金事業参加申請                                                                      | 5                                                                                                    |                                                                                                    |
| 連絡がとれるメ<br>を送信します。<br>anagawa.lg.jj<br>には、別のメー<br>に、携帯電話の<br>可能な設定に変 | ールアドレスを入力してく<br>URLにアクセスして申込き<br>a) からのメール受信が可能<br>ルアドレスを使用して申込<br>メールでは、初期設定でU<br>更してください。 | ださい。「完了する」ボタンを<br>行ってください。また、延盛头<br>総な設定に変更してください。上<br>ふ行ってください。なお、送信、<br>RLリンク付きメールを拒否する | 押すと、入力されたメールアドレスに自<br>ール対策等を行っている場合には、「<br>この対策を行っても、申込画面のURL<br>而のメールアドレスに返信しても問い<br>設定をされている場合がありますので、 | R込画面のURLを記載したメール<br>utto-kanagawa@dshinsel.e-k<br>を記載したメールが届かない場合<br>おわせには対応できません。最後<br>その場合も同様にメール受信が |
| _<br>こ D手続きはPCのみ                                                     | に対応しています。                                                                                   |                                                                                           |                                                                                                    |                                                                                                    |
| 連絡先メー                                                                | ールアドレスを入                                                                                    | カしてください 🕺                                                                                 | <b>A</b>                                                                                                 |                                                                                                    |
| 連絡先メー                                                                | -ルアドレス(確                                                                                    | 認用)を入力してく                                                                                 | _<br>]<br>ださい 必須                                                                                         |                                                                                                    |
|                                                                      |                                                                                             |                                                                                           |                                                                                                    |                                                                                                    |
| e-KANAGA                                                             | いん 神奈川県                                                                                     | 電子申請システ                                                                                   | <u>ь</u>                                                                                                 | <ul> <li>ログイン</li> <li>利用素容温</li> </ul>                                                                |
|                                                                      |                                                                                             |                                                                                           |                                                                                                    | ➡ 予約手続き                                                                                                |
| 手続き申込                                                                | > 申込内容照会                                                                                    | > 職責署名検証                                                                                  |                                                                                                    |                                                                                                    |
|                                                                      |                                                                                             | 手続き                                                                                       | 申込                                                                                                    |                                                                                                    |
|                                                                      | रुवंड                                                                                       | メールアドレスの確認                                                                                | 内容を入力する                                                                                                  | 🔗 申し込みをする                                                                                              |
| メール送信                                                                | 記                                                                                           |                                                                                           |                                                                                                    |                                                                                                    |
| テスト3】神奈川り                                                            | 県LPガス物価高騰対                                                                                  | 対応支援金事業参加申請                                                                               |                                                                                                    |                                                                                                    |
| 受                                                                    | 信したメールに記載<br>申込画面<br>この時間を過き                                                                | メールを送信!<br>されているURLにアクセ<br>に進めるのはメールを送<br>ぎた場合はメールアドレン                                    | しました。<br>スして、残りの情報を入力し<br>信してから24時間以内です。<br>スの入力からやり直してくださ                                               | てください。                                                                                                 |
|                                                                      |                                                                                             | < 一覧へ                                                                                     | Ęð                                                                                                    |                                                                                                    |
|                                                                      |                                                                                             |                                                                                           |                                                                                                    |                                                                                                    |

⑥ メールに記載のURLから進んでいただくと、次の画面が表示されます。

「申請者」の項目欄に、個人事業主の方は氏名を、法人の方は法人名を 記入ください。

|                                          |                                  |           | 利用者登録               |
|------------------------------------------|----------------------------------|-----------|---------------------|
|                                          |                                  |           | 四 才利手続き             |
| ) 手続き甲込 <b>)</b> 甲)                      | △内谷照会 > 職責署名検証                   |           |                     |
|                                          | 手続き                              | 甲込        |                     |
| <b>Q</b> 手続き選択をする                        | メールアドレスの確認                       | 内容を入力する   | 🔷 申し込みをする           |
|                                          |                                  |           |                     |
| 申込                                       |                                  |           |                     |
|                                          |                                  |           |                     |
|                                          |                                  |           |                     |
| 選択中の手続き名 : 【テス                           | ト3】神奈川県LPガス物価高騰対応                | 支援金事業参加申請 |                     |
| 選択中の手続き名: 【テス                            | ト3】神奈川県LPガス物価高騰対応                | 支援金事業参加申請 | 問合せ先 ( <b>十開く</b> ) |
| 選択中の手続き名: 【テス                            | ト3】神奈川県LPガス物価高膝対応                | 支援金事業参加申請 | 間合せ先 ( <b>+開く</b> ) |
| 選択中の手続き名: 【テス<br>単請者 必須                  | ト3】神奈川県LPガス物価高藤対応                | 支援金事業参加申請 | 間合せ先 ( <b>+開く</b> ) |
| 選択中の手続き名: 【テス<br>申請者 必須<br>申請者の氏名または、法人名 | ト3】神奈川県LPガス物価高騰対応<br>            | 支援金事業参加申請 | 間合せ先 ( <b>+開く</b> ) |
| 選択中の手続き名: 【テス<br>申請者 必須<br>申請者の氏名または、法人名 | ト3】神奈川県LPガス物価高膝対応<br>らを入力してください。 | 支援金事業参加申請 | 間合せ先 ( <b>+開く</b> ) |

※1 個人事業主の方※1横の〇をクリックし、氏名を入力してください。

※2 法人の方は※2横の〇をクリックし、法人名を記入ください。

## ⑦ 表示されている項目に沿って、必要なデータを添付してください。

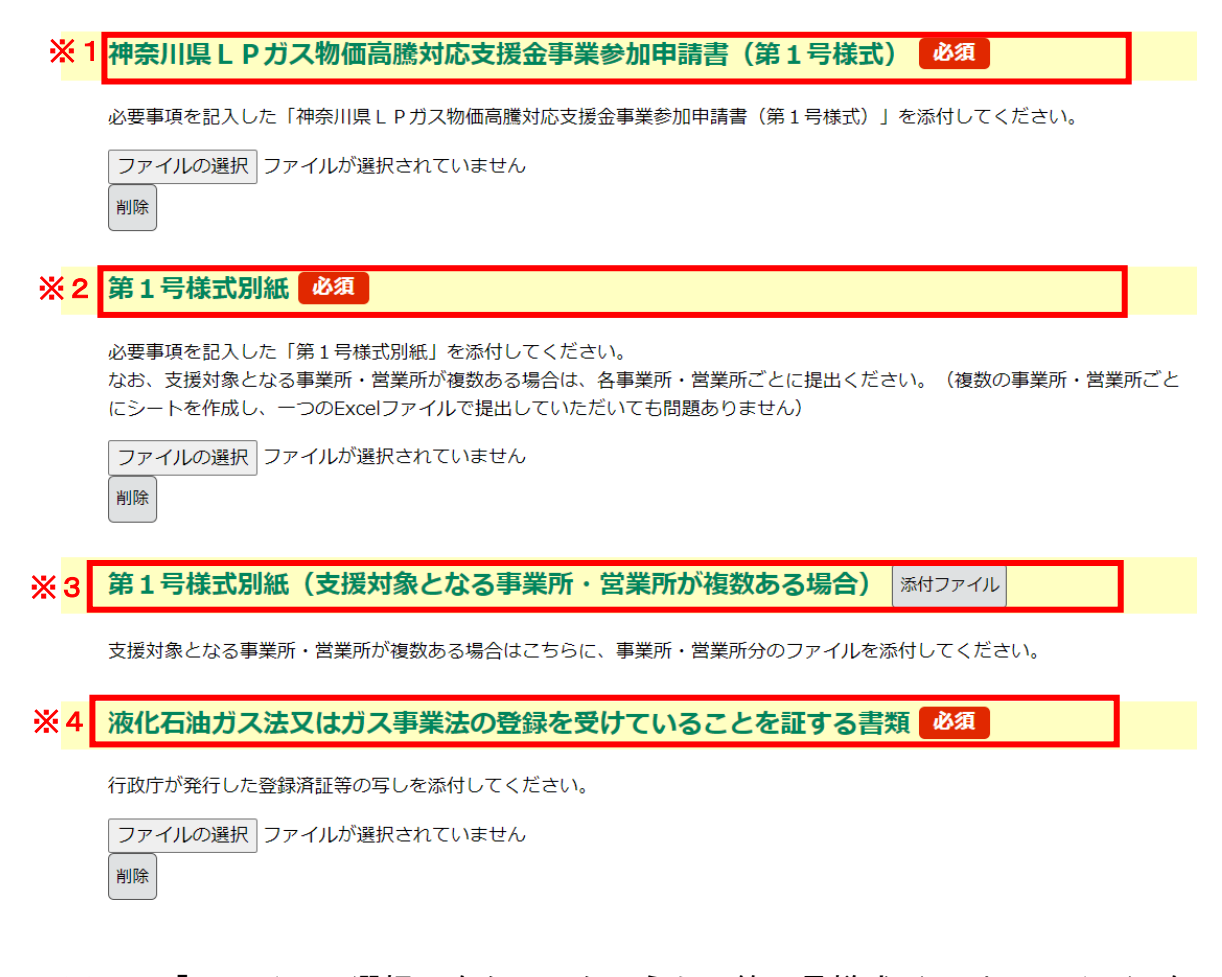

- ※1 「ファイルの選択」をクリックのうえ、第1号様式(word ファイル)を 添付してください。なお、word ファイル(拡張子が「.doc」・「.docx」)以 外のファイルは添付できません。
- ※2 ファイルの選択」をクリックのうえ、第1号様式別紙(Excel ファイル) を添付してください。なお、Excel ファイル(拡張子が「xls」・「xlsx」)以 外のファイルは添付できません。
- ※3 支援対象となる事業所・営業所が複数ある場合は、「添付ファイル」をクリックのうえ、対象となる事業所・営業所分の「第1号様式別紙」を添付してください。(対象となる事業所・営業)
  - 業所が1つのみの場合は添付不要です)
- ※4 ファイルの選択」をクリックのうえ、登録済証等の写し(PDF 等)を添付 してください。

⑧ 連絡先メールアドレスを記入し、「確認へ進む」をクリックしてください。

| 連絡先メールアドレス 必須                                                                                                    |
|----------------------------------------------------------------------------------------------------|
| システムからの通知メールを受信するために、パソコンまたはスマートフォンのメールアドレスを入力してください。<br>※ドメイン指定受信を設定されている方は「dshinsei.e-kanagawa.lg.jp」を受信できるよう指定してください。                                                                                                    |
| メールアドレス                                                                                                    |
| 確認へ進む >                                                                                                    |
| 入力中のデータを一時保存・読み込み                                                                                                    |
| 【申込データー時保存、再読込み時の注意事項】<br>・添付ファイルは一時保存されません。再読込み後は、必要に応じて、ファイルを添付し直してください。<br>・パソコンに一時保存した申込データはパソコンで閲覧・加筆・修正することはできません。<br>・システムに読込む場合は一時保存した手続きの画面でしか読込めませんので、ご注意ください<br>・入力中の申込データをパソコンに一時保存しますので、保存した申込データの取扱いは、申請者の責任において管理をお願いします。 |
| 「入力中のデータを保存する」では申込みの手続きが完了しておりませんのでご注意ください。                                                                                                    |
| ※入力中の申込データをパソコンに一時保存します。 ※一時保存した申込データを再度読み込みます。                                                                                                    |
| ▲ 入力中のデータを保存する ▲ 保存データの読み込み                                                                                                    |

 ・記入内容に不備がなければ、次の画面が表示されます。パスワードと整理番号を控えておいてください(手続きは以上となります)。

| , sale the                                   | / THEFTOTAL              | , weeding                  |            |           |
|----------------------------------------------|--------------------------|----------------------------|------------|-----------|
|                                              |                          | 手続き申込                      |            |           |
| <b>Q</b> 手続き選拔                               | Rをする Xールアド               | レスの確認                      | 容を入力する     | 💎 申し込みをする |
| 申込完了                                         |                          |                            |            |           |
| 【テスト3】神奈川                                    | 県  Pガス物価高騰対応支援金          | 事業参加申請の手続きの申               | 込を受付しました。  |           |
| D X1 01 11300                                |                          |                            |            |           |
|                                              | 整理番号 を記載したメーノ            | レとパスワード を記載した;             | メールを送信しまし; | ÷.        |
|                                              |                          |                            |            |           |
|                                              | メールアドレスが誤っ<br>メールアドレスが誤っ | ていたり、フィルタ等を設定              | 定されている場合、  |           |
|                                              | ×-1/7                    | が角かない可能性かこさいま              | <b>9</b> ° |           |
|                                              |                          |                            |            |           |
| 整理番号                                         |                          |                            |            |           |
| パスワード                                        |                          |                            |            |           |
|                                              | ワードは 今後由込状況を             | 盗認すス際に必要 <i>と</i> かス       | 大切か番号です    |           |
| 如田番号 とパフィ                                    |                          | 電応する(赤に応安になる)<br>2管してください。 |            |           |
| を理番号 とパス!<br>寺にパスワードは                        | 3.他人に知られないように偽           |                            |            |           |
| 隆理番号 とパス!<br>寺にパスワードは                        | 1世人に知られないようにな            |                            |            |           |
| <sup>経理番号</sup> とパス!<br>時にパスワードは<br>なお、内容に不備 | ま他人に知られないように依            | または、お電話にてご;                | 連絡を差し上げる   | 事があります。   |
| 整理番号 とパスワ<br>寺にパスワードは<br>いお、内容に不備            | ま他人に知られないようにな            | または、お電話にてご;<br>            | 連絡を差し上げる   | 事があります。   |